# Grantee Pre-Qualification

Office of the Illinois State Fire Marshal

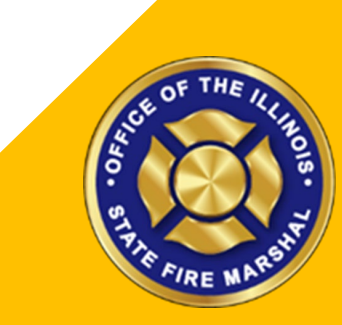

To be eligible for grants with the State of Illinois grantees must complete certain requirements.

Those requirements include:

- Registration in the federal SAM.gov system
- Setting up a grantee portal account

<u>Please note that if you do not have a Federal EIN you MUST</u> <u>obtain one of these prior to completing any of the registration</u> <u>steps.</u>

<u>https://www.irs.gov/businesses/small-businesses-self-</u> employed/apply-for-an-employer-identification-number-einonline

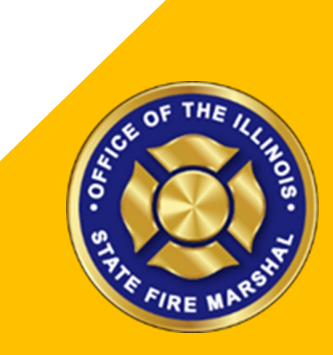

### Registration in the federal SAM.gov system

You can check to see your entity status here if you already have a SAM.gov registration (<u>https://sam.gov/content/status-tracker</u>). You will need to use your SAM.gov user account to check your entity status.

If you are registered but your status is expired follow the directions on how to renew your entity when you check your registration status.

If you are not registered follow the steps on the next slides.

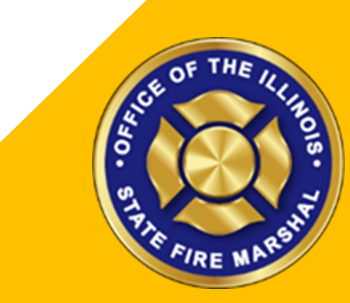

# Registration in the federal SAM.gov system

You will first need to create a SAM.gov user account.

Click here for the steps to create an account:

https://www.fsd.gov/gsafsd\_sp?id=kb\_article\_view&sysparm\_article=KB0017 363

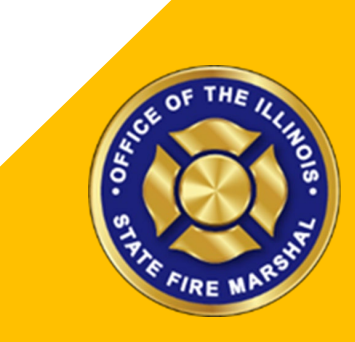

# Registration in the federal SAM.gov system

After creating a SAM.gov account you need to register as an entity. You need to do a **<u>complete registration</u>**. You <u>do not</u> want to get a UEI only.

PLEASE NOTE THAT YOU **MUST** MAKE YOUR ENTITY SEARCHABLE. **DO NOT** OPT OUT OF THE PUBLIC SEARCH OR YOU WILL NOT BE IDENTIFIED AS IN GOOD STANDING ON THE STATE SYSTEM.

Click here for the steps to register:

 https://www.fsd.gov/gsafsd
 sp?id=kb
 article
 view&sysparm
 article=KB0038

 643
 Choose an Option
 It looks like you intend to do business directly with the U.S. federal government on a procurement opportunity as a prime

Please note that when you get to the

the type of registration you need to

choose the option for "All Awards"

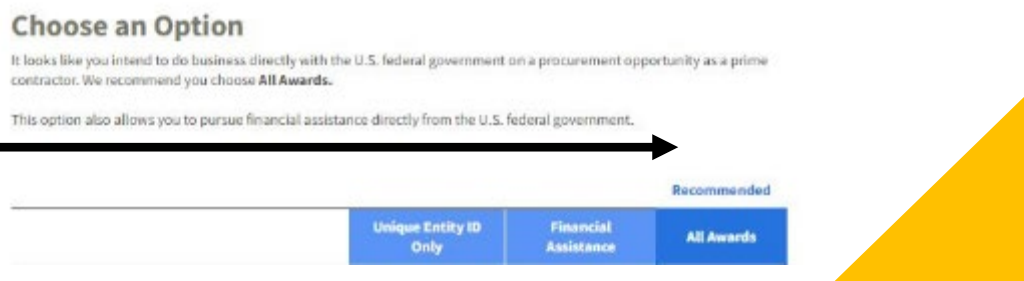

# **Registration in the Grantee Portal**

After you complete your SAM.gov registration <u>and have completed the</u> <u>validation process and received your UEI</u> you must register with the state grantee portal.

Create an Individual User Account:

<u>https://gata.illinois.gov/content/dam/soi/en/web/gata/documents/grantee-links/grantee-portal-faq/creating-an-individual-user-account-in-the-gata-grantee-portal1.pdf</u>

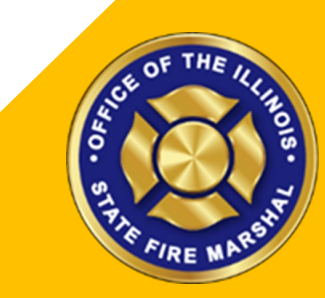

# **Registration in the Grantee Portal**

After you create your account you need to register in the GATA Grantee Portal.

Register Your Organization in the GATA Grantee Portal:

https://gata.illinois.gov/content/dam/soi/en/web/gata/documents/granteelinks/grantee-portalfaq/Registering%20Your%20Organization%20in%20the%20GATA%20Grantee %20Portal.pdf

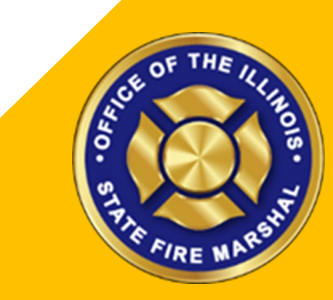

# **Registration in the Grantee Portal**

After you register your organization in the GATA grantee portal you can login to your account and verify your pre-qualification status.

Login to GATA Portal:

https://grants.illinois.gov/portal/

Click Grantee Portal Sign In

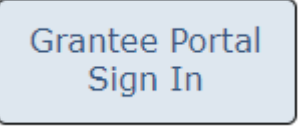

Here you will be able to view your grantee registration status

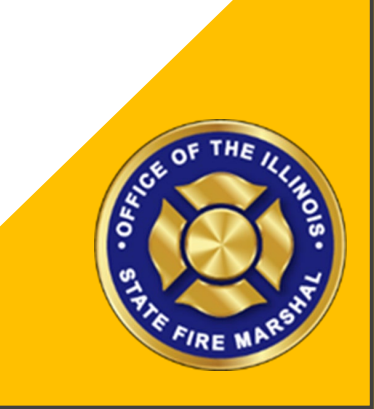

# Help

E-mail <u>Ronny.J.Wickenhauser@illinois.gov</u> with any questions that you may have.

But note that questions regarding federal SAM.gov registration must go through the federal helpdesk (<u>https://sam.gov/content/help</u>)

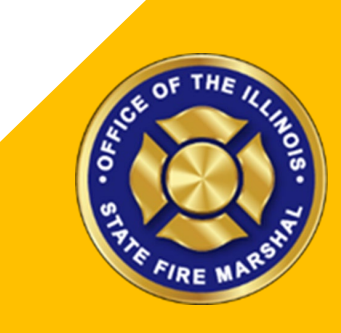